## **Garmin Connect**

## Comment afficher les étiquettes des activités dans le calendrier

1) Sur le tableau de bord (ou page d'accueil), cliquez sur l'icône menu (trois lignes parallèles) puis sur « Calendrier »

|           | ★ Activités                       |   |                    |                             |               |                                        | sport  - 🕣                                |
|-----------|-----------------------------------|---|--------------------|-----------------------------|---------------|----------------------------------------|-------------------------------------------|
| =         | Appareils                         | > | + 0.0              | CALENDRICO                  | 0             | POIDS 0                                |                                           |
|           | 🛱 Calendrier                      | > | at                 | Février 2016                | Ť             | 26 janvier - 2 Fév. 2016               | Chaîne Dura Ace (                         |
|           | S Calendries brûlées              |   |                    | Lun Gächer Mer Jeu Ven Sam  | Faible<br>6 7 | 20                                     | 80 ACTIVITES DEPUIS le 10 juil. 2,015     |
|           | LE Contacts                       |   | ,∠<br>sse (km / h) |                             |               | 68                                     |                                           |
| Ť         |                                   |   |                    |                             | ,             | Kilog                                  | 121%                                      |
|           |                                   |   | <b>⊾_0</b>         | 15 16 17 18 19 2            | 0 21          | mer. jeu. ven. sam. dim. lun. mar.     |                                           |
|           |                                   |   | Albertville        | 22 23 24 25 26 1            | 7 28          | Poids Objectif                         | Sur 5.500 km 6.702,9<br>Distance Maximale |
|           |                                   |   | XL                 | 29 1 2 3 4                  | 5 6           | kg ENREGISTRER                         |                                           |
|           |                                   |   | And                |                             |               | Poids actuel                           | EQUIPEMENT + 0                            |
|           | Poids                             |   |                    |                             |               | 67,1 kg 66 kg<br>Poids demier Objectif | B ACTIMITES DEPUIS le 22 janvier 2016     |
|           | Programmes d'e                    |   | e♥ 0 😫             | K > Février 2016            |               | ← > 26 janvier - 2 Fév. 2016           |                                           |
|           | Rapports                          |   | 0.0                |                             |               |                                        |                                           |
|           | Tossiers person                   |   | ~ ~                | Distance totale             | Ň             | Classement hebdomadaire                | 9%                                        |
|           |                                   |   |                    | 27 janv 2 févr. 2016<br>150 | _             | Cyclisme *                             | Sur 6.000 km 552,5                        |
|           |                                   |   | •• ★               | <b>5</b> 100                | -             | 1 Christian Allairat 82,10 km          | Distance Maximale                         |
| https://c | onnect.garmin.com/modern/calendar |   | ** *               | SO - Kello                  |               | 2 Philippe SPONSALE 73,26 km           |                                           |

2) Sur la page calendrier, cliquez sur les 2 fines lignes parallèles à gauche de la ligne des jours

| -Ca     | lendrier | Aujourd'hui 🛛 🕨 | Février 2016 |       |          |        | Semaine  | Mois Année                                                       |
|---------|----------|-----------------|--------------|-------|----------|--------|----------|------------------------------------------------------------------|
| ≏ ( 👘 ) | Lundi    | Mardi           | Mercredi     | Jeudi | Vendredi | Samedi | Dimanche | Totaux hebdomada                                                 |
| U<br>*  | ٩        | 2               | 3            | 4     | 5        | 6      | 7        | Distance<br>144,86 km<br>Temps<br>5:37:58<br>Calories<br>2.902 C |
| 8       |          | 9               | 10           | 11    | 12       | 13     | 14       | Distance<br>0,00 km<br>Temps<br>0:00:00<br>Calories<br>0 C       |
| 15      |          | 16              | 17           | 18    | 19       | 20     | 21       | Distance<br>0,00 km<br>Temps<br>0:00:00<br>Calories<br>0 C       |
| 22      |          | 23              | 24           | 25    | 26       | 27     | 28       | Distance<br>0,00 km<br>Temps<br>0:00:00<br>Calories<br>0 C       |
| 29      |          | 1               | 2            | 3     | 4        | 5      | 6        | Distance<br>0,00 km<br>Temps<br>0:00:00<br>Calories<br>0 C       |

3) Le calendrier s'est décalé sur la droite et apparaissent, sous **Calendrier**, les dossiers > Objectifs, > Calendrier, > Activités, > Programme d'entraînement et > Groupes.

|    |                                                                                                    |             |             |          |       |          |        |            | sport  - 📀                                                      |
|----|----------------------------------------------------------------------------------------------------|-------------|-------------|----------|-------|----------|--------|------------|-----------------------------------------------------------------|
| ≡  | Calendrier                                                                                             | Aujourd'hui | ♦ Février 2 | 1016     |       |          |        | Semaine Me | ais Année 🖛                                                     |
| 17 | <ul> <li>Objectifs</li> <li>Calendrier</li> </ul>                                                      | Lundi       | Mardi       | Mercredi | Jeudi | Vendredi | Samedi | Dimanche   | Totaux hebdomad                                                 |
| 1  | <ul> <li>Carlindite)</li> <li>Activités</li> <li>Programmes d'entraînement</li> <li>Groupes</li> </ul> | 1 🗳         | 2           | 3        | 4     | 5        | 6      | 7          | Discance<br>82,10 km<br>Temps<br>3:02:55<br>Calories<br>1.926 C |
|    |                                                                                                    | 8           | 9           | 10       | 11    | 12       | 13     | 14         | Distance<br>0,00 km<br>Temps<br>0:00:00<br>Calories<br>0 C      |
|    |                                                                                                    | 15          | 16          | 27       | 18    | 19       | 20     | 21         | Distance<br>0,00 km<br>Temps<br>0:00:00<br>Calories<br>0 C      |
|    |                                                                                                    | 22          | 23          | 24       | 25    | 26       | 27     | 28         | Dissance<br>0,00 km<br>Temps<br>0:00:00<br>Calories<br>0 C      |
|    |                                                                                                    | 29          | 1           |          | 3     | 4        |        | 6          | Distance<br>0,00 km<br>Tertos<br>0:00:00<br>Calories<br>0 C     |

**Cliquez** sur > **Objectifs**. Si, comme dans l'exemple ci-dessous, vous avez planifié un Objectif, ce dernier apparaît en dessous. Dans le cas contraire, il n'y aura rien.

**Cliquez** sur > **Calendrier**. Sous le dossier Activités, apparaîtrons « Événements », « Objectifs » et « Entraînements »,

**Cliquez** sur > **Activités**. Sous le dossier Activités, apparaîtrons le(s) type(s) d'activités que vous avez déjà effectué(s), dans l'exemple, Course à pied, Cyclisme et Marche à pied.

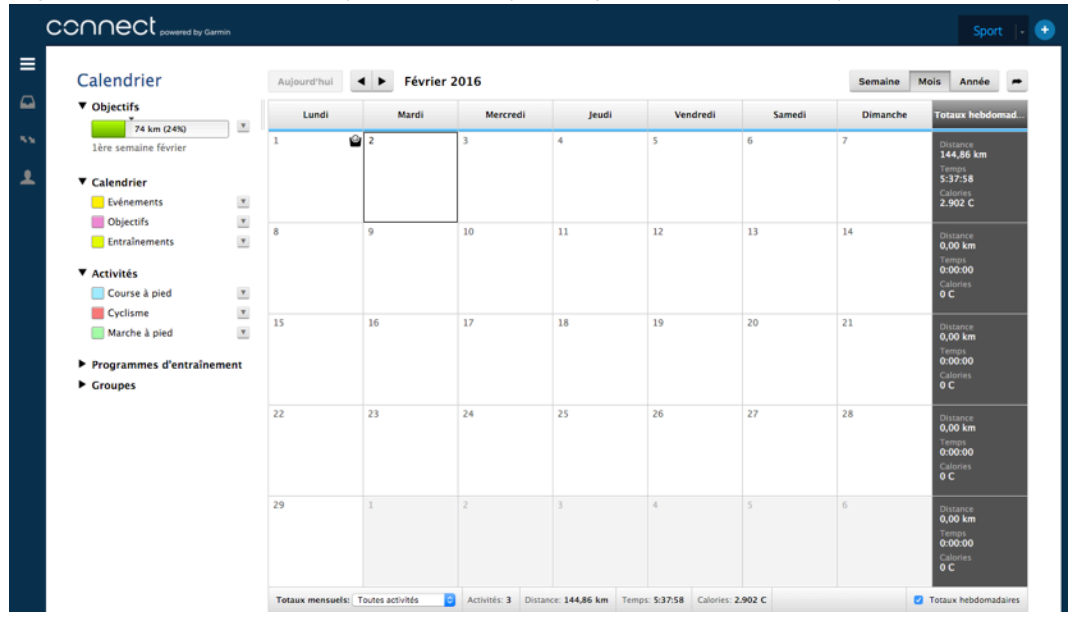

**Cliquez** sur les cases à cocher « Évènements » et « Objectifs » du dossier **Calendrier**. Si vous avez programmé des « Évènements » et/ou des « Objectifs » ces derniers s'afficheront sous la forme d'étiquettes de couleur dans les cases des dates correspondantes du Calendrier comme dans l'exemple ci-dessous.

**Cliquez** sur les cases à cocher qui sont apparues sous le dossier **Activités**. Vous voyez s'afficher, les étiquettes (couleur correspondante) des différentes activités réalisées. Dans l'exemple, « Course à pied », Cyclisme et Marche à pied.

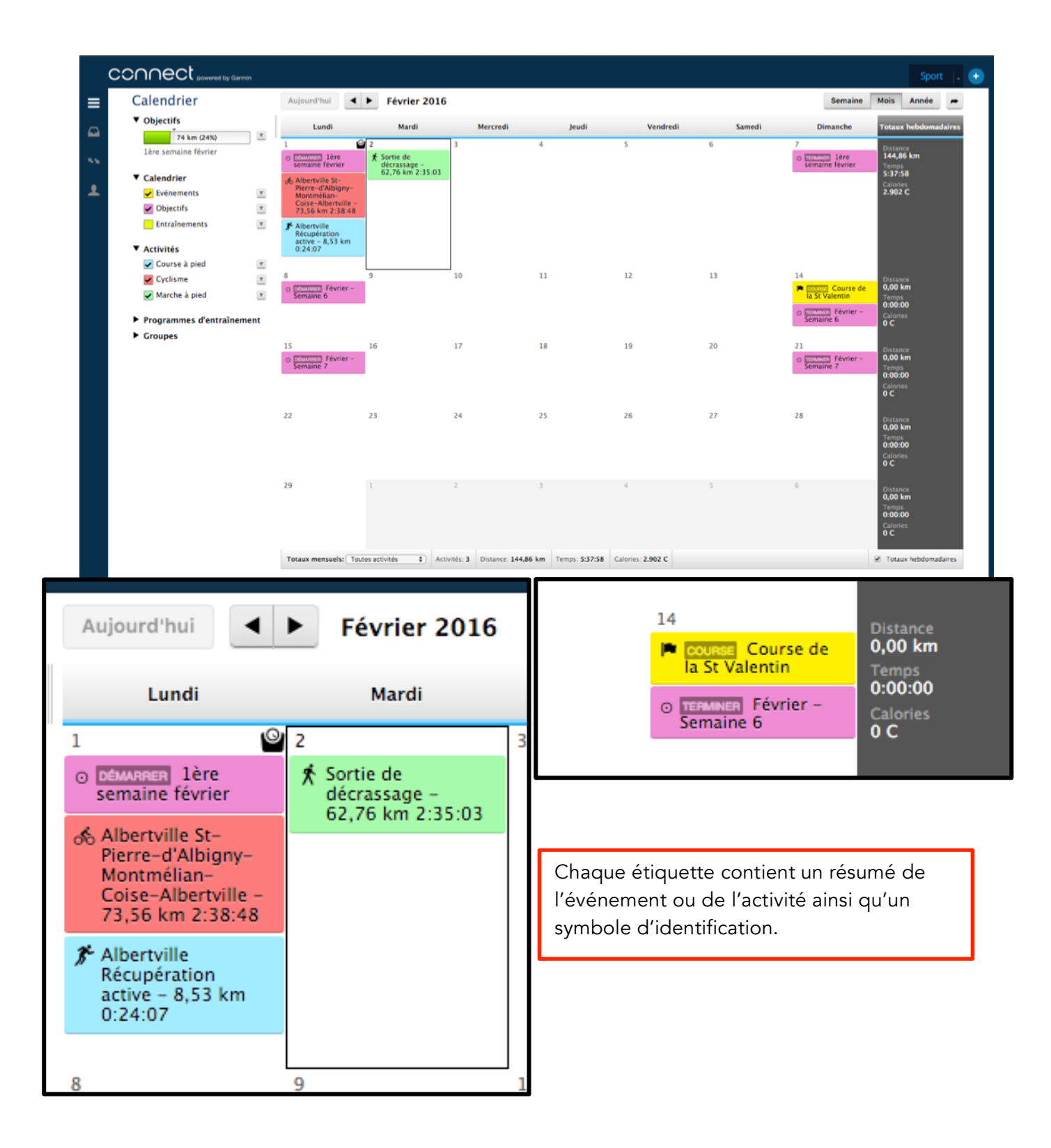

**Cliquez** sur une étiquette pour en obtenir le détail. Dans l'exemple ci-dessous, j'ai cliqué sur l'étiquette rose « 1<sup>ère</sup> semaine de février » pour obtenir le détail de cet objectif. En l'occurrence, j'ai programmé pour la semaine une distance de 300 km en vélo sur route. En 2 jours, je n'ai effectué que 74 km à vélo (ou 24% de l'objectif matérialisés en vert dans la barre de progression). Je suis donc en retard sur la moyenne journalière théorique (en grisée dans la barre de progression avec la petite flèche au-dessus). Sur la droite, vous voyez le temps restant (5 jours) et les km à faire (226).

|                        | Garmin                                                                        |                                                                                                    |                     |                                 |                                                                                                    |                                                |                        |                                                                                    | Sport .                                 | •                        |
|------------------------|-------------------------------------------------------------------------------|----------------------------------------------------------------------------------------------------|---------------------|---------------------------------|----------------------------------------------------------------------------------------------------|------------------------------------------------|------------------------|------------------------------------------------------------------------------------|-----------------------------------------|--------------------------|
| Calendrier             |                                                                               | Aujourd'hui                                                                                                    | Février 2016        |                                 |                                                                                                    |                                                |                        | Semaine                                                                            | Mois Année 🖛                            |                          |
| ▼ Objectifs            |                                                                               | Lundi                                                                                                    | , 💿 1ère            | semaine f                       | février                                                                                                    | ×                                              | Samedi                 | Dimanche                                                                           | Totaux hebdomadaires                    |                          |
| 74 km (24%)            | • •                                                                           | 1 🙆 2                                                                                                    | Objectif: 30        | 0 km par dim., 7                | 7 févr. 2016                                                                                                    |                                                | 6                      | 7                                                                                  | Distance                                |                          |
| Tele semaine reviter   |                                                                               | © atwarm 1ère<br>semaine février                                                                                                    | Sortie<br>décrai    | _                               |                                                                                                    |                                                |                        | © minuter lère<br>semaine février                                                  | 144,86 km<br>Temps                      |                          |
| ▼ Calendrier           |                                                                               | & Albertville St-                                                                                                    | 62,76 2 jours erree | ctués                           |                                                                                                    | 5 Jours requis                                 |                        |                                                                                    | 5:37:58<br>Calories                     |                          |
| Vénements              | <u>v</u>                                                                      | Montmélian-<br>Coise-Albertville -                                                                                                    |                     |                                 | 74 km (24%)                                                                                                    |                                                |                        |                                                                                    | 2.902 C                                 |                          |
| Objectifs              |                                                                               | 73,56 km 2:38:48                                                                                                    | 74 km effec         | aués.                           |                                                                                                    | 226 km requis                                  |                        |                                                                                    |                                         |                          |
| Entrainements          | -                                                                             | Albertville<br>Récupération                                                                                                    |                     |                                 |                                                                                                    |                                                |                        |                                                                                    |                                         |                          |
| ▼ Activités            |                                                                               | 0:24:07                                                                                                    | Supprimer           | r                               |                                                                                                    |                                                |                        |                                                                                    |                                         |                          |
| Course à pied          | <u> </u>                                                                      | 9                                                                                                    |                     | 10                              | 11                                                                                                    | 12                                             | 13                     | 14                                                                                 |                                         |                          |
| Cyclisme               | <u>×</u>                                                                      | o province Février -                                                                                                    |                     | 10                              |                                                                                                    | 12                                             | 15                     | 🗯 🚌 Course de                                                                      | 0,00 km                                 |                          |
| Marche a pied          | <u>.</u>                                                                      | Semaine 6                                                                                                    |                     |                                 |                                                                                                    |                                                |                        | la St Valentin                                                                     | Temps<br>0:00:00                        |                          |
| ▶ Programmes d'entraîn | nement                                                                        |                                                                                                    |                     |                                 |                                                                                                    |                                                |                        | Semaine 6                                                                          | Calories<br>0 C                         |                          |
| ▶ Groupes              |                                                                               | 16                                                                                                    |                     | 17                              | 18                                                                                                    | 10                                             | 30                     |                                                                                    |                                         |                          |
|                        |                                                                               |                                                                                                    |                     |                                 | 10                                                                                                    | 19                                             | 20                     | 21                                                                                 | Distance                                |                          |
|                        |                                                                               | o common Février -                                                                                                    |                     |                                 |                                                                                                    |                                                |                        | O TERMINEN Février -                                                               | 0,00 km                                 |                          |
|                        | Aujo                                                                          | • Semaine 7                                                                                                    | ► Fé                | Svrier                          | 2016                                                                                                    |                                                |                        | <ul> <li>transmit Février -<br/>Semaine 7</li> </ul>                               | C.00 km<br>Temps<br>C:00:00<br>Calories |                          |
|                        | Aujo                                                                          | o <u>convent</u> révier-                                                                                                    | ► Fé                | évrier                          | 2016                                                                                                    | _                                              |                        | • Contraction Fevrier -<br>Semaine 7                                               | 0.00 km<br>Temps<br>0.00.00<br>Calones  |                          |
|                        | Aujo                                                                          | burd'hui                                                                                                    | ► Fé                | évrier                          | 2016                                                                                                    | naine févrie                                   | r                      | o <u>press</u> fevier -<br>Semaine 7                                               | U.O. Km<br>Temps<br>0:0000<br>Cilores   | ×                        |
|                        | Aujo                                                                          | Durd'hui                                                                                                    | ► Fé                | évrier                          | 2016<br>D 1ère sem<br>bjectif: 300 km p                                                                                                    | naine févrie<br><sub>par dim.,</sub> 7 févr. 2 | <b>r</b><br>1016       | o <u>Entendo</u> Fevier -<br>Semaine F                                             |                                         | ×                        |
|                        | Aujo<br>1<br>© Dell<br>Ser                                                    | Durd'hui                                                                                                    | ► Fé                | évrier                          | 2016<br>Dière serr<br>bjectif: 300 km p<br>jours effectués                                                                                                    | n <b>aine févrie</b><br>par dim., 7 févr. 2    | 2016                   | o <u>Linend</u> Ferier -                                                           | S Jours re                              | ×                        |
|                        | Auje<br>1<br>© Da<br>ser<br>Pic                                               | Durd'hui                                                                                                    | ► Fé                | évrier<br>o<br>ie<br>26 2       | 2016<br>2016<br>2 1ère sen<br>bjectif: 300 km p<br>jours effectués                                                                                                    | n <b>aine févrie</b><br>par dim., 7 févr. 2    | r<br>2016<br>74 km (24 | • <u>Enternance</u> Ferrier -                                                      | S Jours re                              | ×                        |
|                        | Aujo<br>1<br>0 03<br>set<br>Mic<br>Cc<br>73                                   | Current fevrier<br>Current fevrier<br>Lundi<br>MARKEN Lère<br>maine février<br>Sectoille St<br>erre-d'Albigny-<br>potmélian-<br>sise-Albertville -<br>1,56 km 2:38:48                                    | ≥ Fé                | évrier<br>ie<br>76 2<br>74      | 2016<br>2016<br>2 lère sem<br>bjectif: 300 km p<br>jours effectués<br>4 km effectués                                                                                                    | naine févrie<br>par dim., 7 févr. 2            | r<br>2016<br>74 km (24 | <ul> <li><u>Linear</u> Forder -</li> <li>Semaine Forder -</li> <li>196)</li> </ul> | S Jours re<br>226 km re                 | ×<br>quis<br>quis        |
|                        | Auju<br>1<br>Ser<br>Pii<br>Mu<br>Cc<br>73<br>73<br>73<br>74<br>1<br>Réc<br>ac | Current fevrier<br>Current fevrier<br>Current lère<br>maine février<br>Certville Sterre-d'Albigny-<br>potmélian-<br>bise-Albertville -<br>1,56 km 2:38:48<br>bertville sterve<br>tuyé - 8,53 km<br>24:07 | P F                 | évrier<br>o<br>ie<br>76 2<br>74 | 2016<br>2016<br>2016 | naine févrie<br>par dim., 7 févr. 2            | r<br>2016<br>74 km (24 | • <u>Linear</u> Forder -                                                           | S Jours res                             | <b>X</b><br>quis<br>quis |

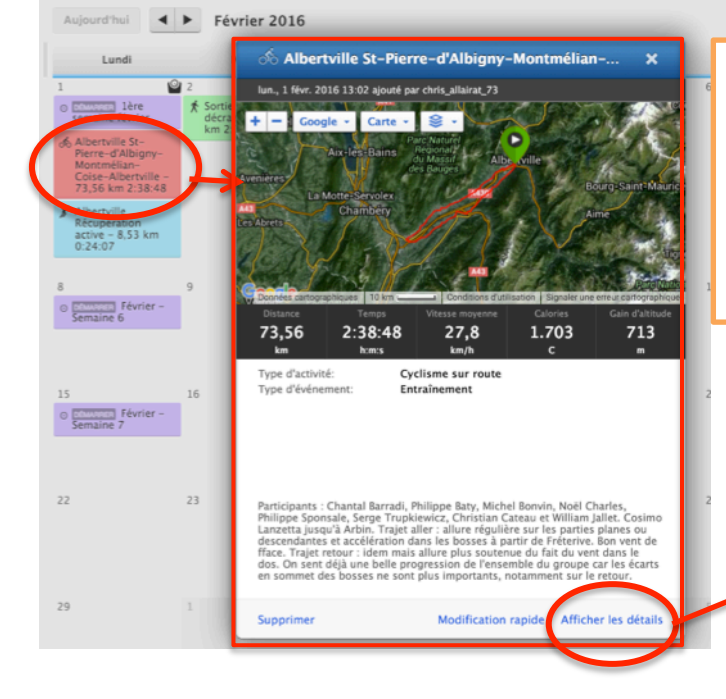

Ci-contre, j'ai cliqué sur l'étiquette rouge de l'activité de cyclisme pour afficher une fenêtre quasi similaire à celle du tableau de bord. Si, dans cette fenêtre, vous cliquez en bas à droite sur « Afficher les détails » vous accéderez à la page de l'activité (cf. cidessous)

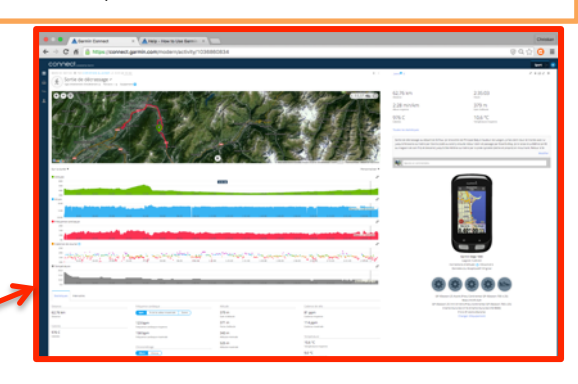

## Comment programmer un objectif

Il y a plusieurs méthodes pour programmer un objectif. La plus conventionnelle, c'est d'utiliser le menu.

- 1) Sur le Tableau de bord Connect (ou page d'accueil), cliquez sur l'icône menu (trois lignes parallèles) puis, dans la liste, recherchez et cliquez sur « Objectifs».
- 2) La page Objectifs s'ouvre. Elle comporte 4 onglets : « Objectifs historiques », « Objectifs actifs » et « Objectifs futurs » sur la partie gauche et « <sup>1</sup>/<sub>1</sub> Créer un objectif » sur la droite. Dans l'exemple ci-dessous l'onglet « Objectifs actifs » étant sélectionné, vous apercevez les différents objectifs en cours que j'ai programmé.

Comme vous vous en doutez, vous trouverez dans l'onglet « Objectifs historiques » les objectifs achevés, et dans l'onglet « Objectifs futurs » ceux planifiés pour les semaines à venir.

| ECt powered by Garmin |                       |                    |            |              |         |           |            |                |  |
|-----------------------|-----------------------|--------------------|------------|--------------|---------|-----------|------------|----------------|--|
| (                     | Objectifs             |                    |            |              |         |           | 0          | En savoir plus |  |
|                       | Dbjectifs historiques | 📮 Objectifs actifs | 📮 Obje     | ctifs futurs |         |           | 🕂 Créer un | objectif       |  |
|                       | Nom de l'objectif     | Type d'activité    | Date de dé | Objectif     | Restant | % terminé | Temps      | r              |  |
|                       | Janvier               | Cyclisme sur route | 05/01/2016 | 500 km       | 0 km    | 121%      | 0 Jours    | 0              |  |
|                       | 1ère semaine février  | Cyclisme sur route | 01/02/2016 | 300 km       | 226 km  | 24%       | 4 Jours    | 8              |  |
|                       |                       |                    |            |              |         | 48/       |            |                |  |

3) Pour créer un nouvel Objectif. Cliquez sur l'onglet « Créer un objectif ». Dans la page qui s'affiche :

|   |                                                                                         | Sport  - 📀 |
|---|-----------------------------------------------------------------------------------------|------------|
| ≡ | Objectifs  © En savoir plus                                                             |            |
|   | 💭 Objectifs historiques 📮 Objectifs actifs 📮 Objectifs futurs 🔶 Créer un objectif       |            |
| ٠ | Créer un objectif: A l'attention des utilisateurs des appareils Forerunner 310XT et 405 |            |
|   | Nom de Tobjectif.<br>Type d'activité: Tout type d'activité 🛛 💌                          |            |
|   | Type d'objectif: Tengs 💌                                                                |            |
|   | en quor consiste vulte<br>objecti / Heures                                              |            |
|   | Mesuré sur: 2 jous Date de début: 2016-02-04 (3                                         |            |
|   | Confidentialité: Privé 💌                                                                |            |
|   | Enregistrer                                                                             |            |

- Attribuez un nom à votre objectif, par exemple : Stage de Printemps La Londe Les Maures,
- 2. Cliquez dans la case à droite de « Type d'activité » et sélectionnez le type d'activité dans le menu déroulant. Pour l'exemple : Cyclisme sur route.
- Cliquez dans la case à droite de « Type d'objectif » et sélectionnez le type d'objectif dans le menu déroulant, entre : Temps, Distance, Calorie ou Fréquence. Ce choix déterminera les unités pour le champ suivant (km, heures, etc.) Pour l'exemple : Distance.
- 4. En quoi consiste votre objectif ? Chiffrez votre objectif. Pour l'exemple 1000 km
- 5. Cliquez dans la case à droite de « Mesuré sur : » et choisissez entre 7 jours, 30 jours, mois civil ou Année (Annual). Pour l'exemple, 7 jours,
- 6. Cliquez dans la case à droite de « Date de début : » et sélectionnez le jour dans le calendrier. Pour l'exemple, le 02 avril 2016.

- 7. Dans Confidentialité, optez pour Public ou Privé.
- 8. Enfin Cliquez sur « Enregistrer ».

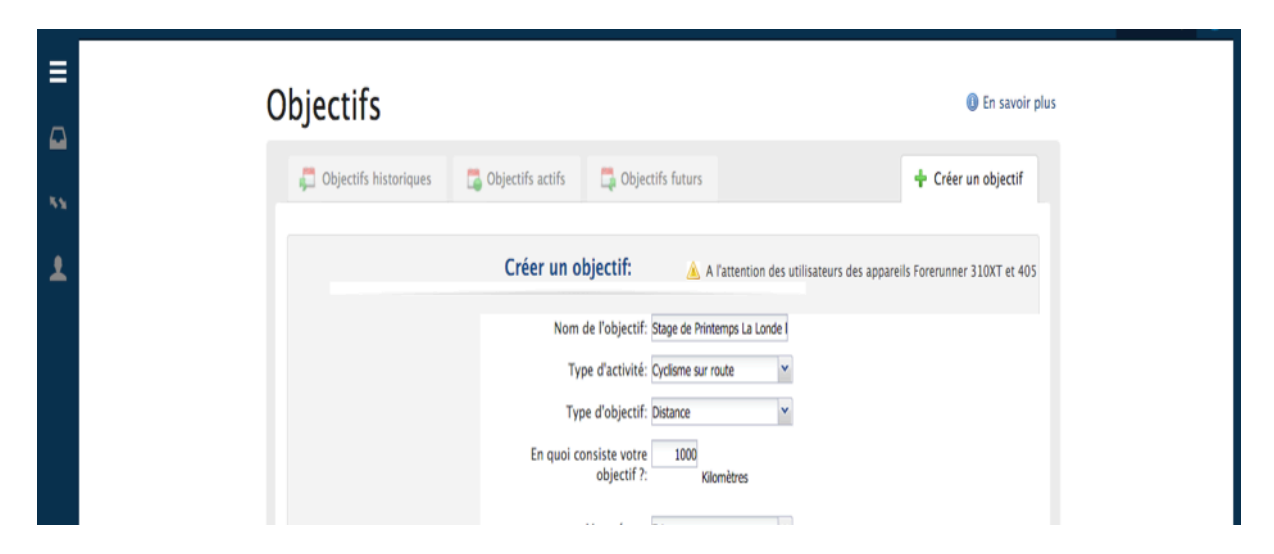

Votre objectif s'affiche maintenant dans l'onglet des objectifs futurs.

|   |                                            |                                     |                    |                  |                    |            |                 |                | Spor | rt  - 📀 |
|---|--------------------------------------------|-------------------------------------|--------------------|------------------|--------------------|------------|-----------------|----------------|------|---------|
| ≡ | Objectifs                                  |                                     |                    |                  |                    |            | 0               | En savoir plus | i.   |         |
|   | Dbjectifs historic                         | ques 📑 Objectifs actifs             | 📮 Objectifs fu     | turs             |                    |            | 🕂 Créer un      | objectif       |      |         |
| • | Nom de l'objectif                          | Type d'objectif                     | Type d'activité    | Objectif         | Mesuré sur         | Date de dé | Confidentialité |                |      |         |
| - | Février - Semaine 6<br>Février - Semaine 7 | Distance<br>Distance                | Cyclisme sur route | 300 km<br>350 km | 7 jours<br>7 jours | 08/02/2016 | Privé<br>Privé  | 8              |      |         |
|   | Stage de Printemps La Lor                  | ide les Maures Distance             | Cyclisme sur route | 1 000 km         | 7 jours            | 02/04/2016 | Prive           | •              |      |         |
|   |                                            |                                     |                    |                  |                    |            |                 |                |      |         |
|   |                                            |                                     |                    |                  |                    |            |                 |                |      |         |
|   |                                            |                                     |                    |                  |                    |            |                 |                |      |         |
|   | Affichez vos objectifs ou                  | modifiez-les directement dans la li | ste.               |                  |                    |            |                 |                |      |         |

## Comment programmer un événement

Vous allez programmer une cyclosportive, par exemple « l'Ardéchoise » qui aura lieu le samedi 18 juin 2016.

- Sur le tableau de bord, cliquez sur l'icône menu (trois lignes parallèles) puis sur « Calendrier »,
- 2) Dans la page Calendrier, cliquez en haut à droite sur Année,
- 3) Dans la page qui s'est ouverte, placer votre curseur (flèche) dans le rectangle du mois de juin et cliquez,
- 4) La page du mois de juin s'est ouverte. Placez votre curseur sur le samedi 18 juin et cliquez. Une petite fenêtre s'ouvre avec en titre « Ajouter » et en dessous Evénement, Objectif, Entraînement, Activité manuelle, note et poids (cf. ci-dessous)

|                             | d by Garmin     |             |                       |          |                                                                             |          | Sport                                                      |
|-----------------------------|-----------------|-------------|-----------------------|----------|-----------------------------------------------------------------------------|----------|------------------------------------------------------------|
| Calendrier                  | Aujourd'hui 🖌 🕨 | Juin 2016   |                       |          |                                                                             | Semaine  | Mois Année                                                 |
| Lundi                       | Mardi           | Mercredi    | Jeudi                 | Vendredi | Samedi                                                                      | Dimanche | Totaux hebdomadaires                                       |
| 30                          | 31              | 1           | 2                     | 3        | 4                                                                           | 5        | Distance<br>0,00 km<br>Temps<br>0:00:00<br>Calories<br>0 C |
| 6                           | 7               | 8           | 9                     | 10       | 11                                                                          | 12       | Distance<br>0,00 km<br>Temps<br>0:00:00<br>Calories<br>0 C |
| 13                          | 14              | 15          | 16                    | 17       | 18<br>Ajouter ×<br>I <sup>p</sup> Evénement<br>O Objectif<br>Ö Entraînement | 19       | Distance<br>0,00 km<br>Temps<br>0:00:00<br>Calories<br>0 C |
| 20                          | 21              | 22          | 23                    | 24       | ℰ Activité manuelle Note Poids                                              | 26       | Distance<br>0,00 km<br>Temps<br>0:00:00<br>Calories<br>0 C |
| 27                          | 28              | 29          | 30                    | 1        | 2                                                                           | 3        | Distance<br>0,00 km<br>Temps<br>0:00:00<br>Calories<br>0 C |
| ect.garmin.com/mincalendar# |                 | 20 km Temps | 0:00:00 Calories: 0 C |          |                                                                             |          | Totaux hebdomadaires                                       |

5) Placez votre curseur sur « Evénement », et cliquez. Une fenêtre Évènement s'est ouverte à droite du calendrier (cf. ci-dessous), il ne vous reste plus qu'à remplir ou cocher les différents champs proposés. Cliquez sur « Plus » pour obtenir des champs supplémentaires comme je l'ai fait sur l'exemple encadré en rouge. Une fois les champs remplis, valider en cliquant sur Ajouter au Calendrier.

| Calendrier       | Aujourd'hui          | ◀ ► Juin 2              | 016               |               |        | Semaine  | Mois Année 🖛                                               | Ajouter au calendrier                                                                                                |
|------------------|----------------------|-------------------------|-------------------|---------------|--------|----------|------------------------------------------------------------|----------------------------------------------------------------------------------------------------|
| Lundi            | Mardi                | Mercredi                | Jeudi             | Vendredi      | Samedi | Dimanche | Totaux hebdomad                                            | 🖻 Evénement                                                                                                    |
| 30               | 31                   | 1                       | 2                 | 3             | 4      | 5        | Distance<br>0,00 km<br>Temps<br>0:00:00<br>Calories<br>0 C | Nom<br>Course<br>Date                                                                                                |
| 6                | 7                    | 8                       | 9                 | 10            | 11     | 12       | Distance<br>0,00 km<br>Temps<br>0:00:00<br>Calories<br>0 C | 18/06/2016           Temps prévu           0 : 0 : 0           Site Web                                              |
| 13               | 14                   | 15                      | 16                | 17            | 18     | 19       | Distance<br>0,00 km<br>Temps<br>0:00:00<br>Calories<br>0 C | par exemple, Garmin.com  Plus  Ajouter au calendrier                                                                 |
| 20               | 21                   | 22                      | 23                | 24            | 25     | 26       | Distance<br>0,00 km<br>Temps<br>0:00:00<br>Calories<br>0 C | Annuter                                                                                                    |
| 27               | 28                   | 29                      | 30                | 1             | 2      | 3        | Distance<br>0,00 km<br>Temps<br>0:00:00<br>Calories<br>0 C | Ajouter au calendrier           Pill Evénement           Nom           Ardéchoise "Volcarique"           Course      |
| Totaux mensuels: | Toutes activités 🗾 🥻 | Crivites: 0 Distance: 0 | .00 km Temps 0:00 | Calories: 0 C |        |          | Totaux nebdomadaires                                       | Date<br>1000/2016<br>Tengs prive<br>0: 20: 00<br>Site Web<br>per reample, Damin.com<br>Parsburs<br>En allicitomer un |

L'étiquette jaune apparaît dans la case du 18 juin. Vous souhaitez voir le détail de l'événement ? Cliquez sur l'étiquette et le détail s'affiche (cf. ci-dessous). Vous désirez compléter le contenu de l'événement ? Cliquez sur « Modifier » et la fenêtre « Événement » s'ouvrira. Vous voulez le supprimer, cliquez sur « Supprimer ».

| Calendrier | Aujourd'hui | Juin 201 | 6                                                                  |                        |                  | Semaine  | e Mois Année                                               |
|------------|-------------|----------|--------------------------------------------------------------------|------------------------|------------------|----------|------------------------------------------------------------|
| Lundi      | Mardi       | Me       | 🔎 Ardéchoise "Volcan                                               | ique"                  | ×                | Dimanche | Totaux hebdomadair                                         |
| 30         | 31          | 1        | sam., 18 juin 2016<br>Temps prévu: 6:20:00<br>Site Web: http://www | v.ardechoise.com/      |                  | 5        | Distance<br>0,00 km<br>Temps<br>0:00:00<br>Calories<br>0 C |
| 6          | 7           | 8        | Note: Réserver le                                                  | minibus et le remorque | Modifier         | 12       | Distance<br>0,00 km<br>Temps<br>0:00:00<br>Calories<br>0 C |
| 13         | 14          | 15       | 16                                                                 | 17                     | 18<br>Volcanique | e 19     | Distance<br>0,00 km<br>Temps<br>0:00:00<br>Calories<br>0 C |
| 20         | 21          | 22       | 23                                                                 | 24                     | 25               | 26       | Distance<br>0,00 km<br>Temps<br>0:00:00<br>Calories<br>0 C |
| 27         | 28          | 29       | 30                                                                 |                        |                  | 3        | Distance<br>0,00 km<br>Temps<br>0:00:00<br>Calories        |

Si vous êtes toujours sur la page du Calendrier, alors programmez un nouvel objectif, créez une note ou entrez votre poids du jour.

Nota : Si votre appareil Garmin est spécifique vélo (Edge), Garmin Connect affichera par défaut une activité « CYCLISME » avec, en dessous, le symbole d'un cycliste. Pour modifier le type d'activité, Cliquez sur « CYCLISME » et choisissez, parmi plus de 60, l'activité adaptée. Dans l'exemple cidessous, j'ai choisi « Course à pied ». Du coup, Connect affiche le symbole d'un coureur à pied.

|          |                                                          |              | Sport 🕞 📀 |
|----------|----------------------------------------------------------|--------------|-----------|
| 7        | COURSE À PIED • NR CHRISTIAN ALLAIRAT LE LUNDI @ 15:50   | J'aime 🎔 0   | ≠ ★ ೞ ே ¢ |
|          | Albertylle Récupération active 🖉                         |              |           |
|          | Type d'our ement: Entraînement * Parcours: * Equipement: |              |           |
|          | (+) - (€) (< 11,1° < 10)                                 | 8,53 km      | 24:07     |
| <b>±</b> | Albortetilo                                              | 2.40 min //m | 4.4       |

Le prochain tutoriel, si vous le souhaitez, vous aidera à créer un entraînement personnalisé.